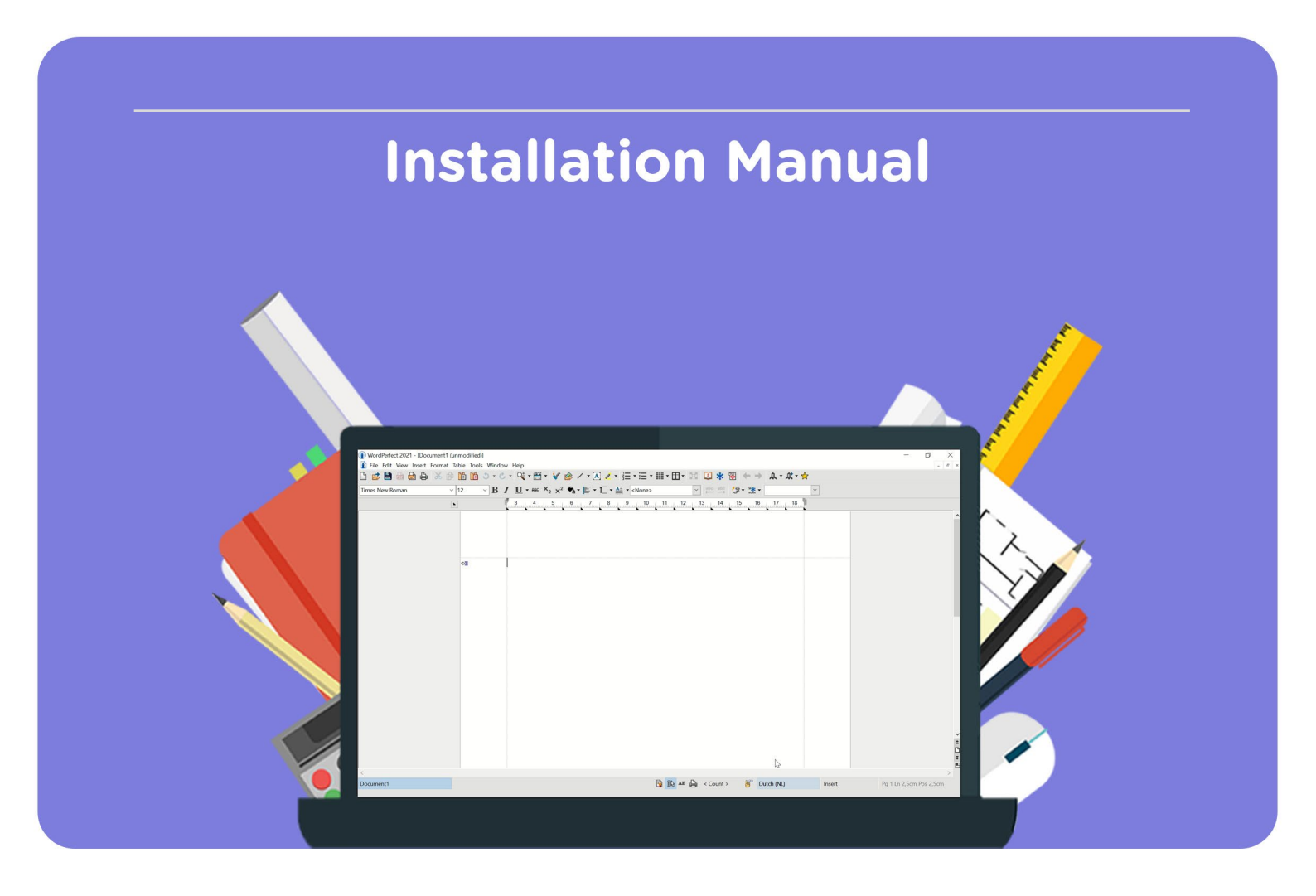

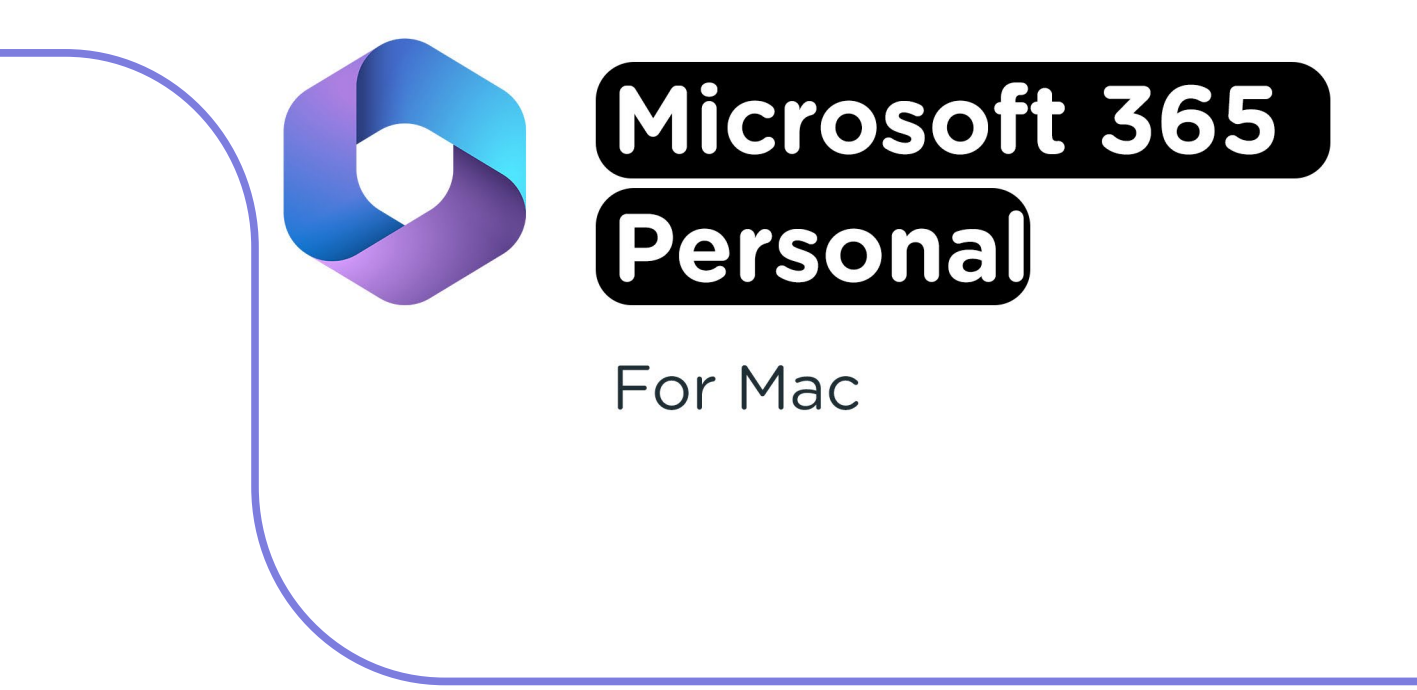

**Attention:** Microsoft 365 will automatically be linked to the Microsoft account you're signed in with. We recommend signing in with a personal Microsoft account to guarantee continued access to your license.

**Step 1:** Order Microsoft 365 Personal on SURFspot. You will now get an email on the email address you provided from noreply@activate-here.com, with the subject title "Namens SURF B.V. uw download code". You can find a link to the environment where you can activate your license code. Click on the link in the email.

| Geachte heer/mevrouw,                                                                         |                                                               |                        |  |  |  |  |
|-----------------------------------------------------------------------------------------------|---------------------------------------------------------------|------------------------|--|--|--|--|
| Hartelijk dank voor uw software aankoop via SURF B.V Uw producten zijn nu online beschikbaar. |                                                               |                        |  |  |  |  |
| Klant PO nummer:<br>Order referentie nummer:                                                  |                                                               |                        |  |  |  |  |
| Part nummer                                                                                   | Product naam                                                  | Aantal                 |  |  |  |  |
|                                                                                               |                                                               | 1                      |  |  |  |  |
| Om uw ESD aankoop te activeren:                                                               |                                                               |                        |  |  |  |  |
| Klik <u>hier</u> om toegang te krijgen tot uw<br>loggen:                                      | software licentie code. Gebruik de volgend                    | e gegevens om in te    |  |  |  |  |
| Gebruikersnaam:<br>Wachtwoord:                                                                | (uw e-mailadres)                                              |                        |  |  |  |  |
| Na het inloggen wordt gevraagd om u<br>van een hoofdletter, kleine letter, geta               | w wachtwoord te wijzigen. Dit wachtwoord a<br>I en leesteken. | dient voorzien te zijn |  |  |  |  |

**Step 2:** You will now be redirected to the environment where you can activate your license code. Sign in with the username and password you received via email.

| Activate-here gebruikt cookies on            | n het gebruik van de site                                                  | te verbeteren.        | Middels doorgaan op deze s                                                                        | site, accepteert u het gebruik van deze cookies                                                              | ×                       |
|----------------------------------------------|----------------------------------------------------------------------------|-----------------------|---------------------------------------------------------------------------------------------------|----------------------------------------------------------------------------------------------------|-------------------------|
| SURF SPOT                                    |                                                                            |                       |                                                                                                   |                                                                                                    | ?                       |
| SMART DEALS FOR EDUCATION                    | 0 Katasawa J                                                               | , Mje SUFEsperv 🛛 🖷   | E Grynn Zoslan naz                                                                                | Heeft u al een account? Login                                                                                | 0                       |
| Software * Handware * Thussweisen * Pool     | eine producten Studietips • Zakelijk<br>udig inlaggen met anderwijkeccount | 🗸 Attijd gretis thuis | bezorgd VEantacore 8.9 op Elysh                                                                   | •••••                                                                                                    |                         |
| Nieuwste                                     | Apple                                                                      |                       | De nieuwste Microsoft<br>Office 2024 •<br>SURFport heeft de laegste n<br>voor een euwegsbrende in | Wachtwoord vergeten                                                                                          | €                       |
| producten to<br>o.a. MacBooks, iMac, Mac min | egevoos ==<br>'s, AirPods én iPhone 16                                     | 8                     | Adobe onderwijskorting<br>Koop een Adobe Creative<br>Cloud licentie voor maar                     | If you are a new user please provide<br>and the password you got after your<br>Alternatively Redeem your pig | your email<br>purchase. |

Step 3: Change your password and click on "Wachtwoord wijzigen" to confirm.

| Verander uw wachtwoord |                         |
|------------------------|-------------------------|
| Huidig wachtwoord      |                         |
| Nieuw wachtwoord       |                         |
| Bevestig wachtwoord    |                         |
|                        | Verander, av wachtwoord |
| * Compliance           |                         |
| * notifications        |                         |

**Step 4:** Accept the terms and conditions by checking the box next to "Ik accepteer de algemene voorwaarden". Then, click on "Bevestigen".

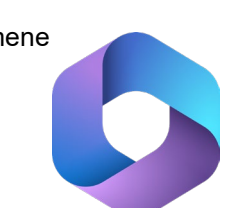

| * Verander uw wachtwoord                                                                                                    | Wachtwoord is verandere<br>Wachtwoord succesvol verande |
|----------------------------------------------------------------------------------------------------|---------------------------------------------------------|
| * Compliance                                                                                                    |                                                         |
| 1. Algemeen                                                                                                    |                                                         |
| 1.1 Het leveringsportaal Activate-Here van TD SYNNEX ("Leveringsportaal Activate-Here") is een online webpagina waar de gekochte produc<br>gedownload. Eik gebruik van het Leveringsportaal Activate-Here dat wordt aangeboden door een van de bedrijten van TD SYNNEX die iter zij<br>https://eu.tsginnes.com/EaAABminHmiContentidor/uplaads/country/COM/NEV&Otrems-and-Conditions/Entities/TD%20SYNNEX/CoEntit | ten kunnen worden<br>n opgenomen<br>ties.pdf            |
| ("TD SYNNEX") is onderworpen aan de volgende gebruiksvoorwaarden. Deze gebruiksvoorwaarden kunnen worden aangevuld, gewijzigd of v<br>andere voorwaarden. Door zich te registreren of, als dit niet vereist is, door het Leveringsportaal Activate-Here te openen of te gebruiken, gaat<br>("Gebruike"), akkoord met de op dat moment geldende versie van de Gebruiksvoorwaarden.                                | vervangen door<br>t de gebruiker                        |
| 1.2 Het Leveringsportaal Activate-Here bevat informatie, software of documentatie voor het bekijken of downloaden van het gekochte product                                                                                                    | t.                                                      |
| 2. Registratie, wachtwoord                                                                                                    |                                                         |
| ■ A screpteer de algemene voorwaarden Is accepteer de algemene voorwaarden                                                                                                    | Bevestigen                                              |
| * notifications                                                                                                    |                                                         |

Step 5: Enter your name and click on "Bevestigen".

| Verander uw wachtwoord aub, voordat u verder gaat graag de voorwaarden a | accepteren.                        | Compliance Accepted<br>Compliance Accepted |
|--------------------------------------------------------------------------|------------------------------------|--------------------------------------------|
| • Verander uw wachtwoord                                                 |                                    |                                            |
| Compliance                                                               |                                    |                                            |
| notifications                                                            |                                    |                                            |
| your first name                                                          | your last name                     |                                            |
| $\mathbf{z}$ Graag wil ik bericht ontvangen als er upgrades of renewals  | zijn van software op mijn account. |                                            |
|                                                                          |                                    | Revestigen                                 |

Step 6: You are now logged in. Click on the key icon below "You have 1 out of 1 keys available".

| SURF SPOT                                             |                                        |              |            |                                              | ۹                       | ⊕ (?.         | ۵.         | a an an an an an an an an an an an an an | . <b>.</b> 0      |
|-------------------------------------------------------|----------------------------------------|--------------|------------|----------------------------------------------|-------------------------|---------------|------------|------------------------------------------|-------------------|
| Mijn proc                                             | luct                                   | en           |            |                                              |                         | Zoel<br>Sorte | <<br>er op | o: Order                                 | datu. <sub></sub> |
| • 24-Dec-24                                           |                                        | _            |            |                                              |                         |               |            |                                          |                   |
| Datum<br>24-Dec-24<br>Order referentie :<br>Klant PO: | E thread<br>Chine<br>Three<br>The<br>T |              | )<br>U hee | i <b>eer UW COde</b><br>ift 1 van 1 Codes be | <b>?S</b><br>eschikbaar | ۲             | ln<br>p    | ostalleer<br>roducten                    | <b>₽</b> .        |
| Product informatie                                    |                                        | Product naam |            |                                              | Vendor                  | naam          | Vendor     | part nummer                              |                   |

Step 7: Click on "Claim your code".

| Mijn prod                                              | ducten                               |                                                       | Zoek<br>Sorteer op: <b>Order datu</b> |
|--------------------------------------------------------|--------------------------------------|-------------------------------------------------------|---------------------------------------|
| 24-Dec-24 Datum 24-Dec-24 Order referentie : Klant PO: | Roman<br>War<br>Tara<br>Tara<br>Tara | Beheer uw codes     U heeft 1 van 1 Codes beschikbaar | Installeer<br>producten<br>②.         |
| Beheer uw codes                                        | Code Ref#                            | Claim uw code Stuur door                              | ≡ 🥝.                                  |

Step 8: Click on the arrow to activate your code.

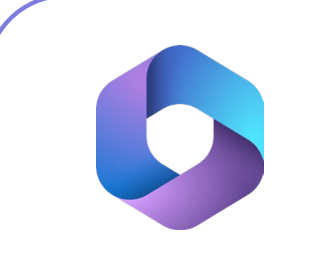

| SURF SPOT<br>Claim uw activatie code | 9         | ×                |
|--------------------------------------|-----------|------------------|
| Product naam                         | Order id  | Product Ref code |
|                                      |           |                  |
| Indien u verder gaat kunt u niet mee | er terug. |                  |
|                                      |           |                  |
|                                      |           | Sluit            |

Step 9: Click on "Install products" and click on the download link.

| Datum<br>24-Dec-24<br>Order referentie :<br>Klant PO: | R Hand                          | (i)        | Beheer uw codes<br>U heeft 0 van 1 Codes beschikbaar<br>Ø. | Installeer<br>producten<br>(2). |
|-------------------------------------------------------|---------------------------------|------------|------------------------------------------------------------|---------------------------------|
| Installeer producten                                  | <ul> <li>Installatie</li> </ul> |            |                                                            |                                 |
|                                                       |                                 | Section 20 | # # 👪 😫                                                    | É                               |

**Step 10:** You will now be redirected to the page where you can install Microsoft 365. Click on "Get Started".

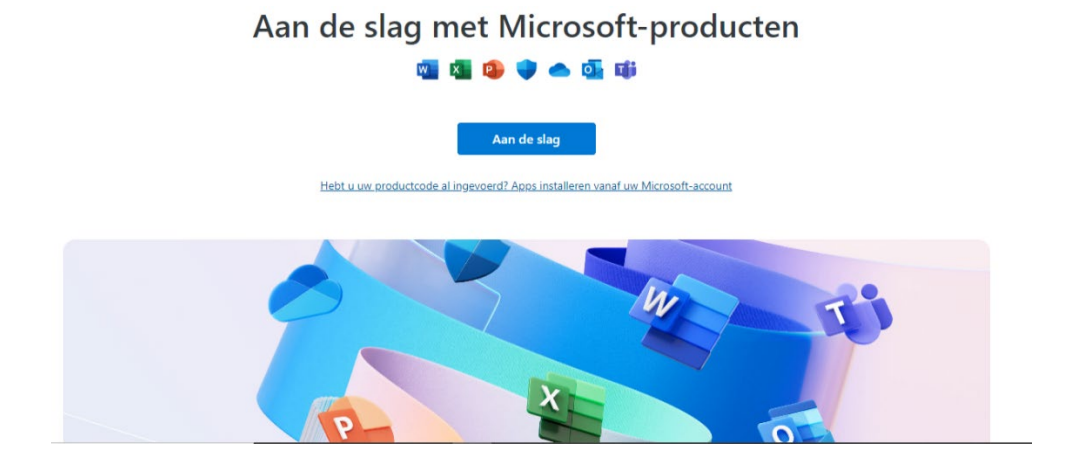

Step 11: You will now see an overview of the product you purchased. Click on "Next".

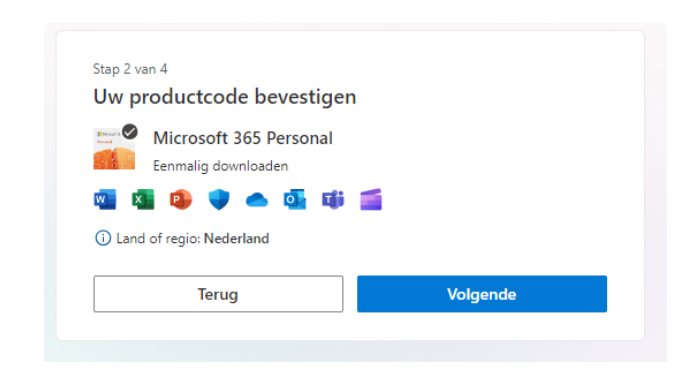

**Step 12:** You will now be asked if you would like to automatically renew your license. **Attention:** click on "No, thank you", otherwise Microsoft can automatically extend your license after a year.

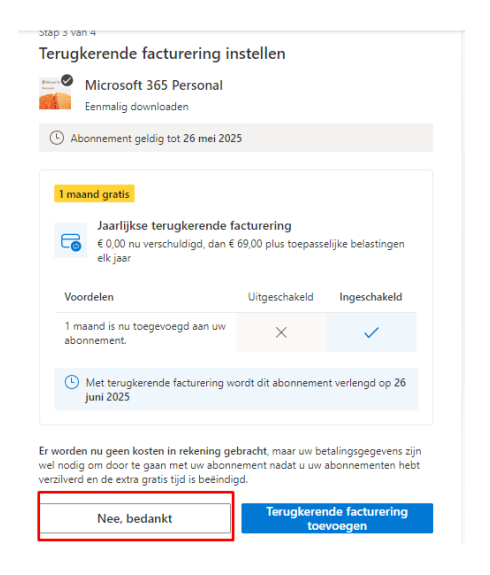

Step 13: Click on "No, thank you" again to definitively turn off automatic renewal.

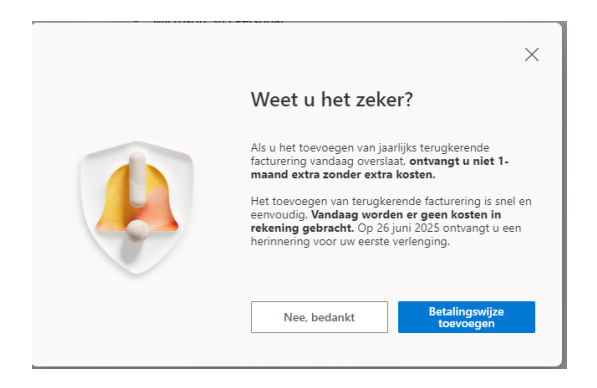

Step 14: Click on "Redeem", your license code will now be redeemed.

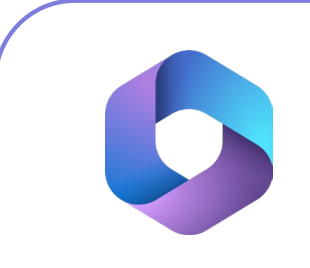

| <b>1</b> Marca and a 🗸 | Microsoft 365 Personal                                               |
|------------------------|----------------------------------------------------------------------|
| STATE .                | Eenmalig downloaden                                                  |
| w                      | 🖬 🚯 🌗 📥 💁 🗰 ≦                                                        |
|                        |                                                                      |
|                        |                                                                      |
| lk                     | ontvang graag informatie, tips en aanbiedingen over Microsoft 365 en |

**Step 15:** You will now be redirected to the Microsoft 365 homepage. Scroll down and click on "Download desktop apps".

| Bedankt voor uw<br>Laten we uw Microsoft 365-abonr                                        | aankoop.<br>ement gereed maken. |
|-------------------------------------------------------------------------------------------|---------------------------------|
| Uw mobiele apps downloaden<br>Neem uw favoriete productiviteitsapps mee voor<br>onderweg. |                                 |
| Mobiele apps downloaden                                                                   | •=-                             |
| w <b>a</b> 🐅 😕                                                                            |                                 |
| 💶 💵 🧧                                                                                     |                                 |
|                                                                                           |                                 |

**Step 16:** You will now be redirected to your Microsoft account. At the top right of your screen, click on "Install Microsoft 365".

|   |                    | Services > Microsoft 365 Perso                                                                                                    | ns <b>talleren</b><br>esktop en mobiel |
|---|--------------------|----------------------------------------------------------------------------------------------------|----------------------------------------|
| Ŵ | Account            | Upgrade naar Microsoft 365 Family. Een handig abonnement dat u kunt delen met maximaal vijf anderen. Elke persoon krijgt<br>zijn eigen premium Microsoft 365-apps. 1 TB cloudopslag. geavanceerde beveiliging en meer. | Upgrade ×                              |
| 8 | Uw gegevens        |                                                                                                    |                                        |
| ₿ | Services en        | Abonnement beheren<br>Tenukseende facturering uitgeschakeld                                                                                                    | ^                                      |
| ņ | Apparaten          |                                                                                                    |                                        |
| O | Beveiliging        | Abonnement verloopt op                                                                                                    |                                        |
| ₿ | Privacy            | 26 mei 2025 Terugkerende facturering inschakelen                                                                                                    |                                        |
| 2 | Bestelgeschiedenis | S Factureringsgeschiedenis                                                                                                    | >                                      |
|   | Betalingsopties    | ex Een code of vooruitbetaalde kaart inwisselen                                                                                                    | 🗩 Feedback                             |

**Step 17:** Choose the language and the version of Microsoft 365 you'd like to install and click on "Install".

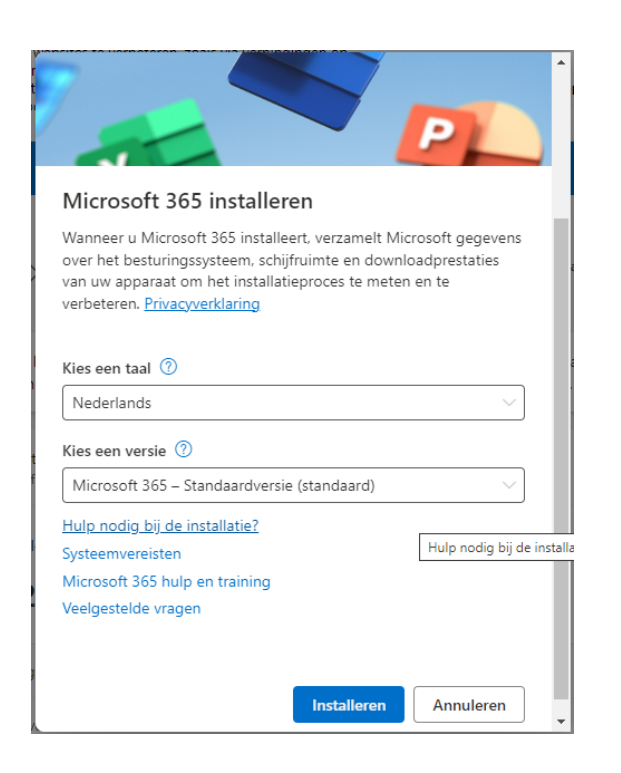

**Step 18:** The installation file will now download. Click on the installation file, the installation will now start. Next, click on "Continue".

|                               | Welkom bij 'Microsoft 365 and Office for Mac'                  |   |
|-------------------------------|----------------------------------------------------------------|---|
| Introductie                   | Het installatieprogramma begeleidt je bij de stappen die nodig |   |
| Licentie                      | zijn om deze software te installeren.                          |   |
| Doelvolume                    |                                                                |   |
| Installatietype               |                                                                |   |
| Installatie                   |                                                                |   |
| <ul> <li>Overzicht</li> </ul> |                                                                |   |
|                               |                                                                |   |
|                               | Ga terug Ga door                                               | • |

Step 19: Read through the license agreement and click on "Continue".

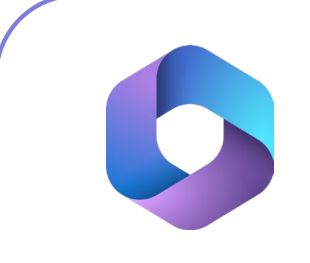

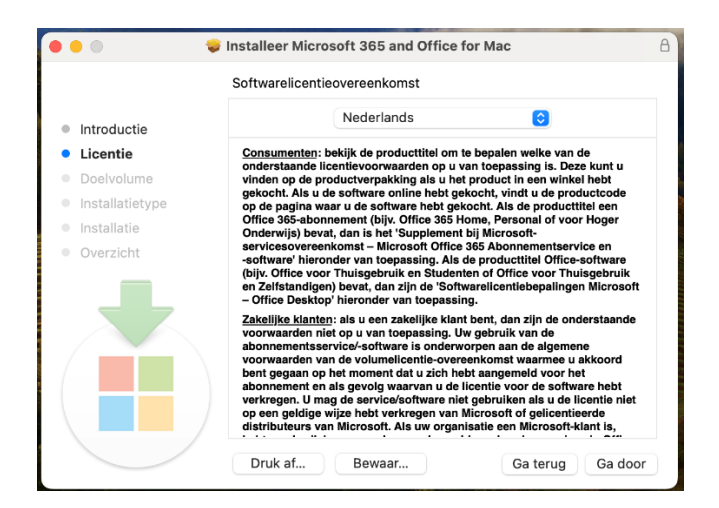

Step 20: Accept the license agreement by clicking on "Agree".

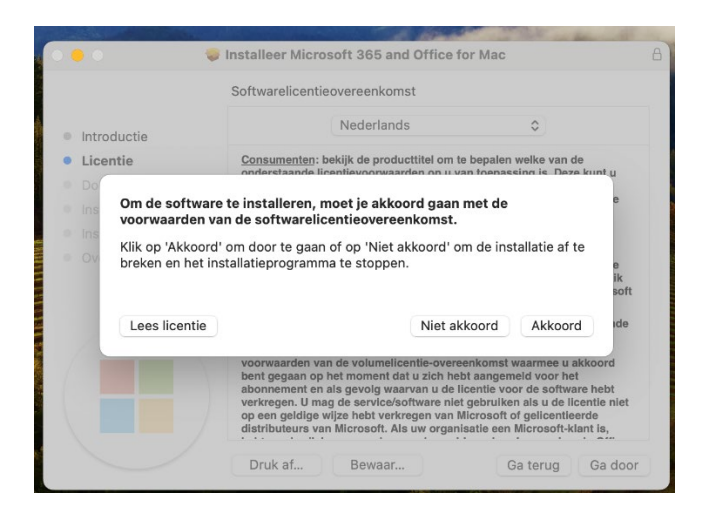

**Step 21:** You may now change the location of the installation by clicking on "Change location for installation...". If the right location has been selected, click on "Install".

|                 | Chandraudinatallatia an I                                                                                                    | Masiatash UDI                      |  |  |  |
|-----------------|----------------------------------------------------------------------------------------------------|------------------------------------|--|--|--|
|                 | Standaardinstallatie op                                                                                                    | Macintosh HD.                      |  |  |  |
| Introductie     | Dit neemt 11,99 GB aa                                                                                                    | n ruimte in beslag op je computer. |  |  |  |
| Licentie        | Klik op 'Installeer' om een standaardinstallatie van deze<br>software uit te voeren voor alle gebruikers van deze computer.<br>Alle gebruikers van deze computer kunnen deze software<br>gebruiken. |                                    |  |  |  |
| Doelvolume      |                                                                                                    |                                    |  |  |  |
| Installatietype |                                                                                                    |                                    |  |  |  |
| Installatie     |                                                                                                    |                                    |  |  |  |
| Overzicht       |                                                                                                    |                                    |  |  |  |
|                 |                                                                                                    | Wijzig locatie voor installatie    |  |  |  |
|                 | Basaan                                                                                                    | Co torus                           |  |  |  |

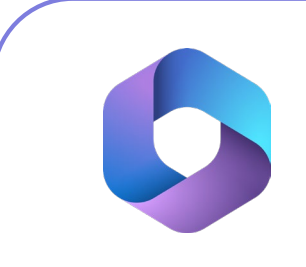

**Step 22:** Enter the password to your Administrator account and click on "Install". Microsoft 365 will now install.

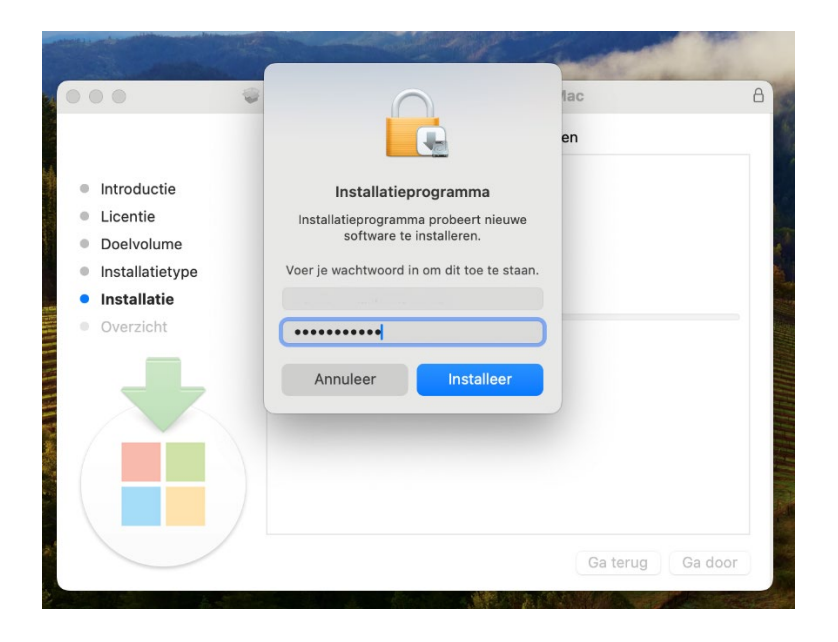

Step 23: You will now receive a notification that the installation is complete. Click on "Close".

| •••                                                                                                    | Installeer Microsoft 365 and Office for Mac                       | A |
|----------------------------------------------------------------------------------------------------|-------------------------------------------------------------------|---|
|                                                                                                    | De installatie is geslaagd.                                       |   |
| <ul> <li>Introductie</li> <li>Licentie</li> <li>Doelvolume</li> <li>Installatietype</li> <li>Installatie</li> <li>Overzicht</li> </ul> | <b>De installatie is gelukt.</b><br>De software is geïnstalleerd. |   |
|                                                                                                    | Ga terug Sluit                                                    |   |

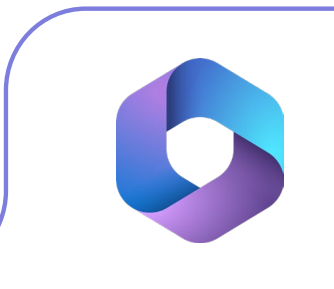

**Step 24:** Go to Finder > Applications and open a Microsoft 365 application (e.g. Word). Read the message of Microsoft regarding the collection of user data and click on "OK".

| Microsoft AutoUpdate                                                                                                    |
|----------------------------------------------------------------------------------------------------|
| ١                                                                                                    |
| Opmerking over vereiste<br>gegevens                                                                                                    |
| Met Microsoft AutoUpdate kunt u uw Microsoft-toepassingen voor Mac<br>bijverken. We verzamelen diagnostische gegevens die zijn vereist om<br>Microsoft AutoUpdate velig ein over Jo-date te houden, en naar behoren<br>gegevens hebben betrekking op de basisverking van Microsoft<br>AutoUpdate en bestenten hiet um ean. bestandsihoud of Informatie<br>over apps die geen verband houden met de Microsoft-toepassingen die<br>u heipt bij te verken. De Microsoft AutoUpdate-senitoses van de<br>toepassing leveren mogelijk een optie voor het verzenden van optionele<br>diagnostische gegevens naar Microsoft. Also zich asmindit voor het<br>verzender van optionele diagnostische gegevens, is deze optie ook van<br>toepassing op Microsoft AutoUpdate. |
| Meer informatie >                                                                                                    |
| ОК                                                                                                    |

Step 25: Click on "Sign in or create account".

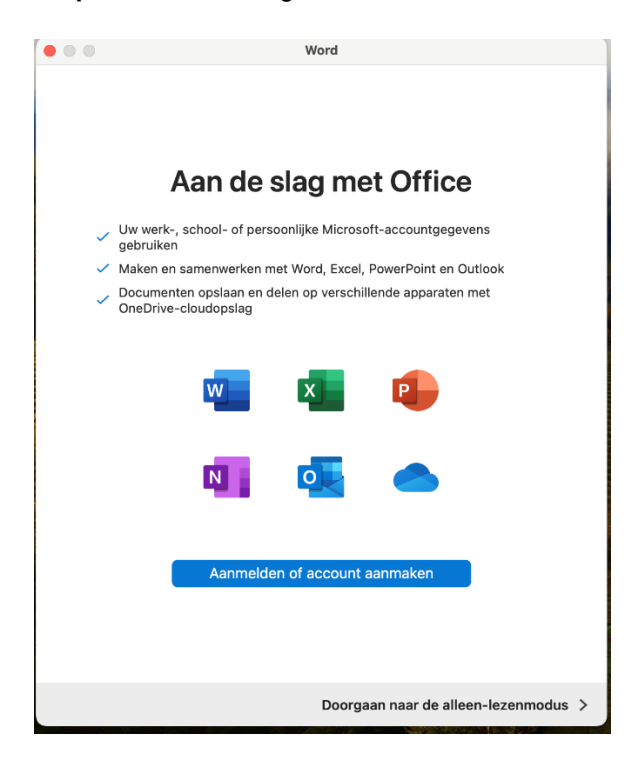

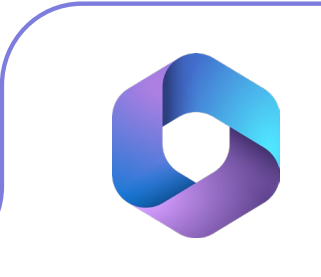

Step 26: Enter your email address and click on "Next".

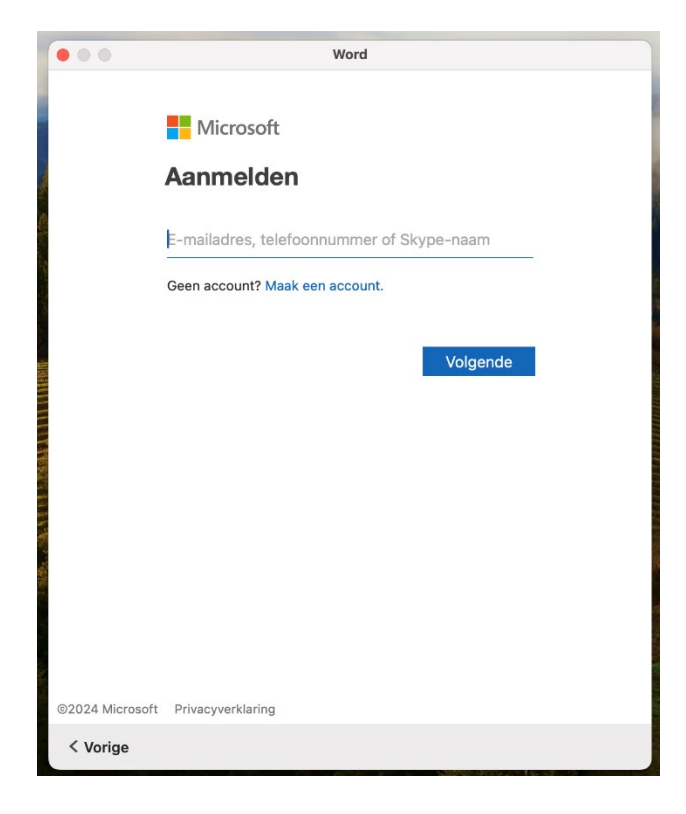

Step 27: Enter your password and click on "Sign In".

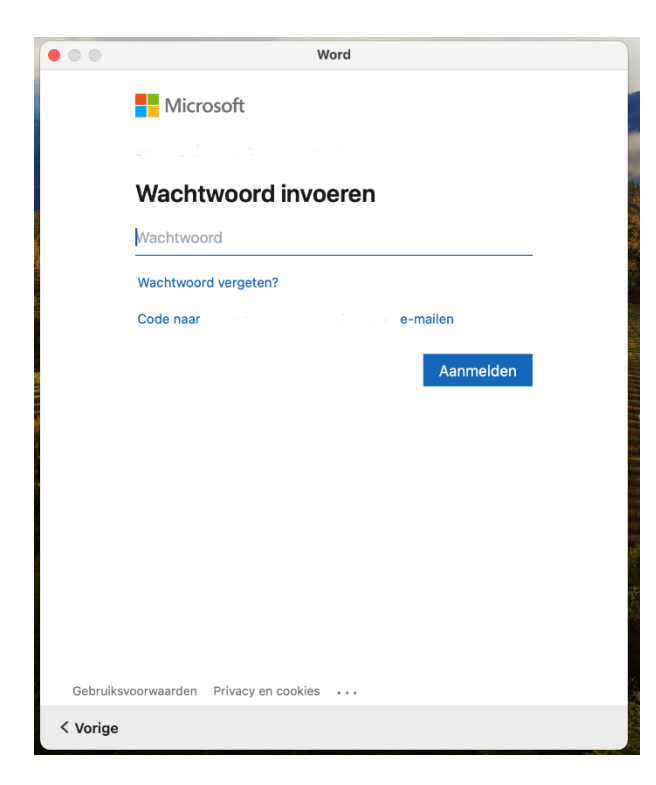

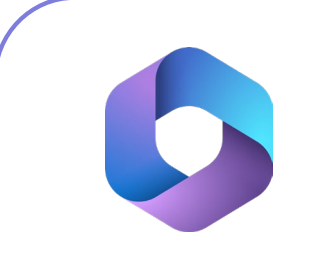

**Step 28:** You will now receive a notification that you can get started with your Microsoft 365 apps. Click on "Use Word".

| <br>Word                                                                                     |
|----------------------------------------------------------------------------------------------|
| U kunt aan de slag                                                                           |
| U bent nu klaar om alle voordelen te gebruiken die bij uw<br>Microsoft 365-abonnement horen. |
|                                                                                              |
| Word gebruiken                                                                               |
|                                                                                              |
|                                                                                              |

**Step 29:** You can now get started with your license! If you want to know if your license was activated successfully, click on "Info about Microsoft Word", you will see all the information about your license.

3:13

| Beeld Invoegen Upmaak    | Extra Tabel |                                                                                                    | Venster Help                                                                                                    |                                                                                                    | 0 😥 😤                                                                                                    | Q. 🖀 Ma 27 mei                                                                                                    |
|--------------------------|-------------|----------------------------------------------------------------------------------------------------|----------------------------------------------------------------------------------------------------|----------------------------------------------------------------------------------------------------|----------------------------------------------------------------------------------------------------|----------------------------------------------------------------------------------------------------|
|                          |             | Microsoft Word                                                                                                    |                                                                                                    |                                                                                                    | Q, Zoeken                                                                                                    |                                                                                                    |
|                          |             |                                                                                                    |                                                                                                    |                                                                                                    |                                                                                                    | Meer sjablon                                                                                                    |
| Een rondleiding<br>vogen |             | JANJAAR                                                                                                    | NO         NO           Image: State State S |                                                                                                    |                                                                                                    | Andrew Constraints                                                                                                    |
| Welkom bij Word Not      | ties maken  | Kalender                                                                                                    | Creatief resumé,<br>ontworpzn door MOO                                                                                                    | Creatieve<br>sollcitatisbrief, pntx                                                                                                    | Strak en zakelijk resumé,<br>ontworpen door MOO                                                                                                    | Strakke en zakelijke<br>sollicitatiebriof, ontw.                                                                                                    |
| aakt Gedeeld met mij     |             |                                                                                                    |                                                                                                    |                                                                                                    |                                                                                                    |                                                                                                    |
|                          |             |                                                                                                    |                                                                                                    |                                                                                                    |                                                                                                    |                                                                                                    |
|                          |             |                                                                                                    |                                                                                                    |                                                                                                    |                                                                                                    |                                                                                                    |
|                          |             |                                                                                                    |                                                                                                    |                                                                                                    |                                                                                                    |                                                                                                    |
|                          |             | r                                                                                                    |                                                                                                    |                                                                                                    |                                                                                                    |                                                                                                    |
| Over Word                |             |                                                                                                    |                                                                                                    |                                                                                                    |                                                                                                    |                                                                                                    |
| w                        |             |                                                                                                    |                                                                                                    |                                                                                                    |                                                                                                    |                                                                                                    |
| osoft® Word v            | oor Mac     | ;                                                                                                    |                                                                                                    |                                                                                                    |                                                                                                    |                                                                                                    |
| Versie 16.85 (2405)      | 214)        |                                                                                                    |                                                                                                    |                                                                                                    |                                                                                                    |                                                                                                    |
| ie: Microsoft 365-a      | bonnement   |                                                                                                    |                                                                                                    |                                                                                                    |                                                                                                    |                                                                                                    |
| /an:                     |             |                                                                                                    |                                                                                                    |                                                                                                    |                                                                                                    |                                                                                                    |
| crosoft. Alle rechter    | voorbehou   | uden.                                                                                                    |                                                                                                    |                                                                                                    |                                                                                                    |                                                                                                    |
|                          |             |                                                                                                    |                                                                                                    |                                                                                                    |                                                                                                    |                                                                                                    |
| Meer informatie          |             |                                                                                                    |                                                                                                    |                                                                                                    |                                                                                                    |                                                                                                    |
|                          | Cver Word   | Extra reducing without with the reduction without without and the reduction of the reduction of the reduction o | Ever outlooring<br>is used in the outlooring<br>while might the outlooring       Image: Control outlooring         Diver Word       Image: Control outlooring         Over Word       Image: Control outlooring         Diver Word       Image: Control outlooring         Diver Word       Image: Control outlooring         United and the outlooring       Image: Control outlooring         Diver Word       Image: Control outlooring         Diver Word       Image: Control outlooring                                                                                                    | Over Word       er         Cost       er         Cost | Over Word       Image: Constraint of the second of the second of the secon | Over Word     Image: Control of Control of Control |

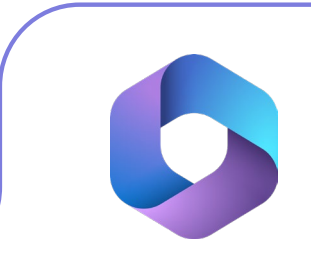

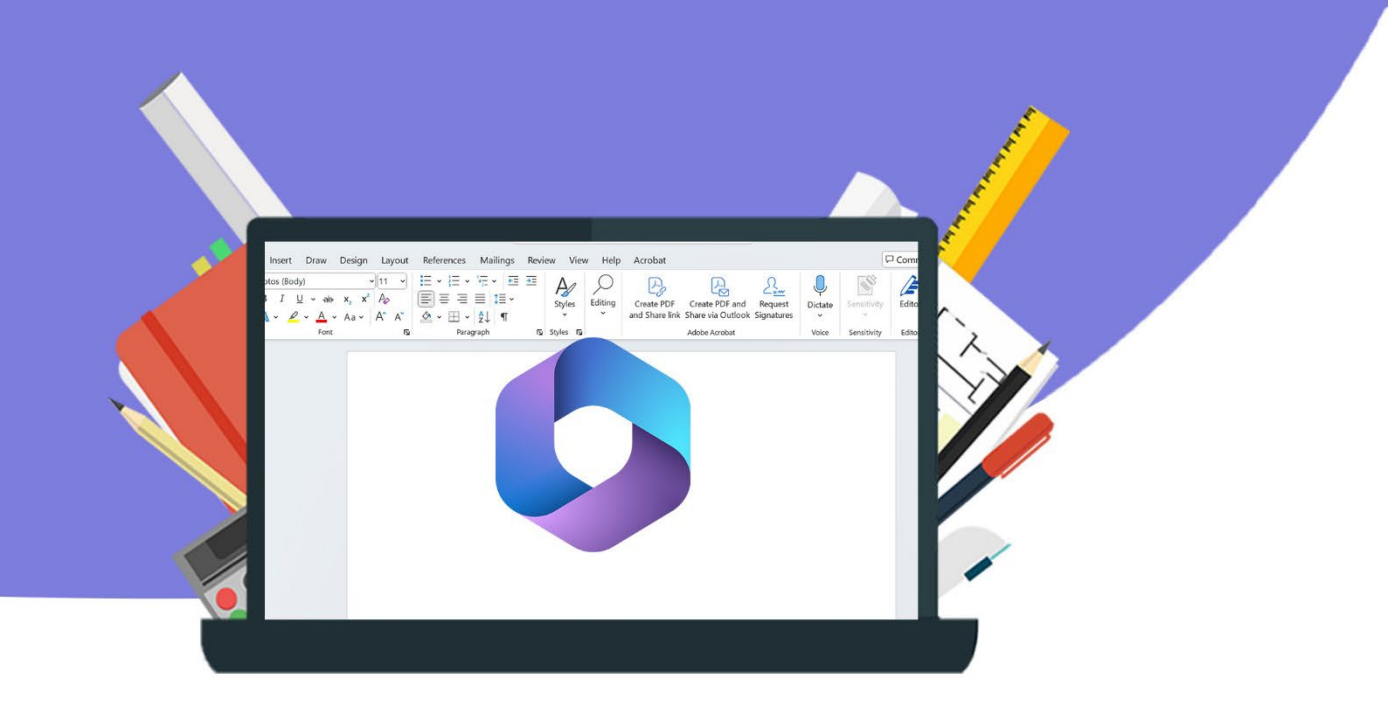